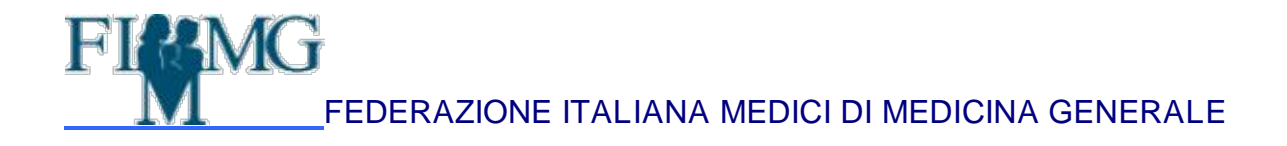

# DOCUMENTO PROGRAMMATICO SICUREZZA DATI

#### FIMMGPRIVACY .... PER NON PENSARCI PIU'

#### COME ACCEDERE:

ENTRA IN INTERNET E VAI ALL'INDIRIZZO: <u>https://ssl.fimmg.org/privacy</u>

- Per generare il Documento Programmatico della Sicurezza (DPS) non dovete essere avvocati né ingegneri .......... la FIMMG ha pensato a tutto.
- Dovete semplicemente "descrivere" la Vostra situazione rispondendo alle domande proposte nei tredici quadri.
- Il programma vi proporrà una situazione tipica che si adatterà alla maggior parte degli studi medici.

Il documento viene generato automaticamente alla fine della compilazione, non preoccupatevi se non riuscite a completare qualche parte, potrete compilarle in un secondo tempo dopo aver raccolte le informazioni utili e necessarie all'integrazione o correzione.

Quando dovete inserire un indirizzo usate quello fiscale e/o dello studio principale dei professionisti associati allo studio . Per gli altri soggetti (medico sostituto, fisioterapista, segretaria, commercialista, legale ecc.) utilizzate l'indirizzo di residenza e/o quello dello studio dove esercitano abitualmente l'attività.

A Cura di Paola FERRARI e Aurelio LIMONTA

#### UNA BREVE DESCIZIONE DEI COMANDI

⇒ "CANCELLA" serve per eliminare elementi non presenti nella propria struttura. Se pensate di inserire un soggetto tra quelli elencati in corso d'anno, potete mantenerli nel documento precisando nel campo note (CHE SI APRIRA' SCHIACCIANDO IL TASTO "MODIFICA") In frase "in corso di copertura".

 L'avanzamento della generazione del documento è mostrato sulla sinistra della schermo: quando i pulsanti sono completamente NERI il quadro è da compilare; durante la compilazione assume colore GIALLO/VERDE; alla fine dopo aver confermato il quadro il pulsante diventa tutto VERDE.

Una volta completato il documento viene generato in automatico.

Da ora in poi sarà sempre disponibile per la stampa e verrà conservato nel server della FIMMG nazionale a disposizione per ulteriori modifiche o integrazioni o inserimento di nuove figure professionali (nuovi medici sostituti o un nuovo commercialista) che potrebbero in futuro collaborare con il medico o con l'associazione. Vengono inoltre generate, in automatico, tutte le lettere d'incarico, i manuali per il personale e gli avvisi per i pazienti.

#### SCHERMATA DI BENVENUTO IN FIMMGPRIVACY

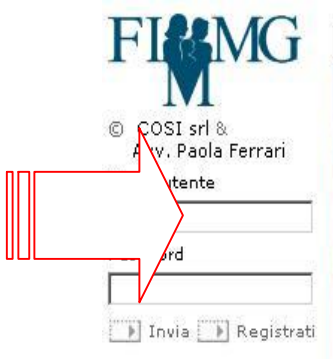

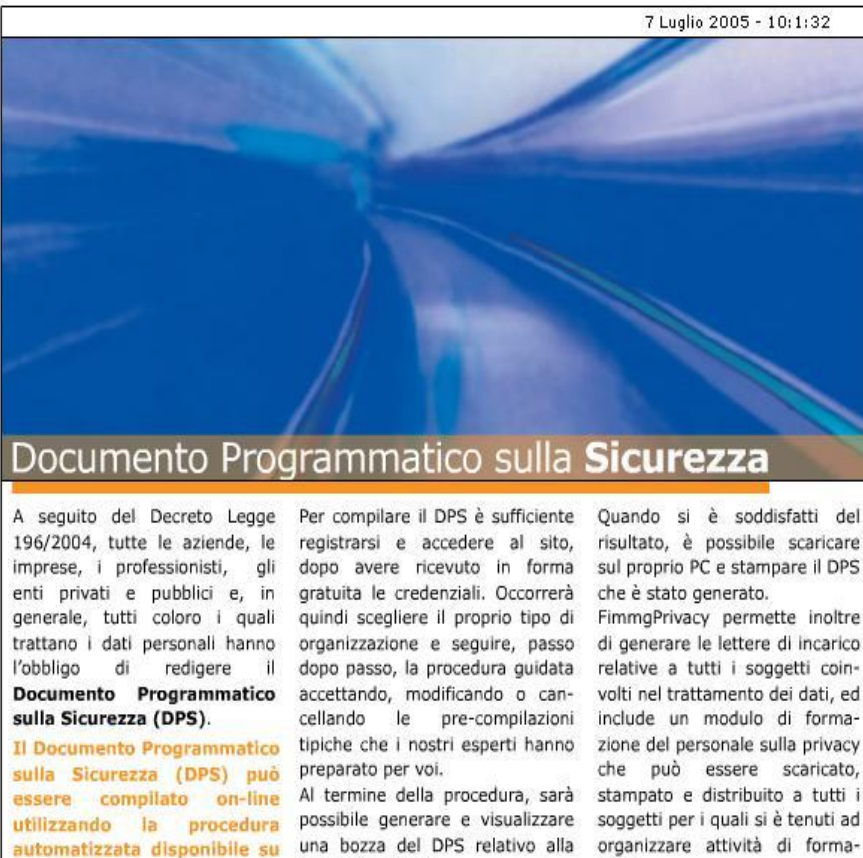

#### Home

Gestione strutture

questo sito.

Nueva struttura 🕨

struttura;

Per tornare alla prima schermata;

propria struttura.

Per modificare e/o correggere una struttura già inserita.

Per iniziare una la compilazione di una nuova e diversa

zione.

#### LA COMPILAZIONE DEL DOCUMENTO

#### **INSERIRE IL NOME DELLA STRUTTURA**

Digitando il tasto si aprirà la maschera che ti chiede di dare il nome alla tua struttura: es. medico singolo: Mario Rossi, Studio Associato Mario Rossi e Mario Bianchi ecc.

| FIMMG                              | Home Gestione strutture                                                                                                    |
|------------------------------------|----------------------------------------------------------------------------------------------------|
| © COSI srl &<br>Avv. Paola Ferrari | Al fine di facilitare la compilazione del DPS, ssl.fimmg.org ha preparato alcuni modelli di documento specifici per i seguenti tipi di struttura:<br>• Studi medici<br>• Studi professionali Area medico / sanitaria<br>Inserisci il nome e scegli il tipo di struttura che meglio descrive la tua organizzazione:<br>Nome della struttura Mario Rossi<br>Tipologia della struttura Studi medici |

ESENZIONE DI RESPONSABILITA'

COSI srl e l'Avv. Paola Ferrari sono esentati da qualsiasi responsabilità circa l'esattezza dei dati inseriti, la loro veridicità e la loro rispondenza all'allegato b) del D.lgs 196/2003. Conseguentemente, non risponderanno di danni, sanzioni civili, amministrative e/o penali determinati dai dati inseriti nel documento.

Nella TIPOLOGIA STRUTTURE : troverai due scelte .

- STUDI MEDICI: è la struttura di base, valida anche per le associazioni ed è pensata per coloro 0 che hanno pochi soggetti di riferimento (es. segretaria, infermiera, medico sostituto).
- STUDI PROFESSIONALI AREA MEDICO SANITARIA: si tratta di una struttura più complessa, 0

che gestiscono più forme associative con personale, specialisti, consulenti ecc.).

#### INDIVIDUAZIONE DEL TITOLARE DEL TRATTAMENTO

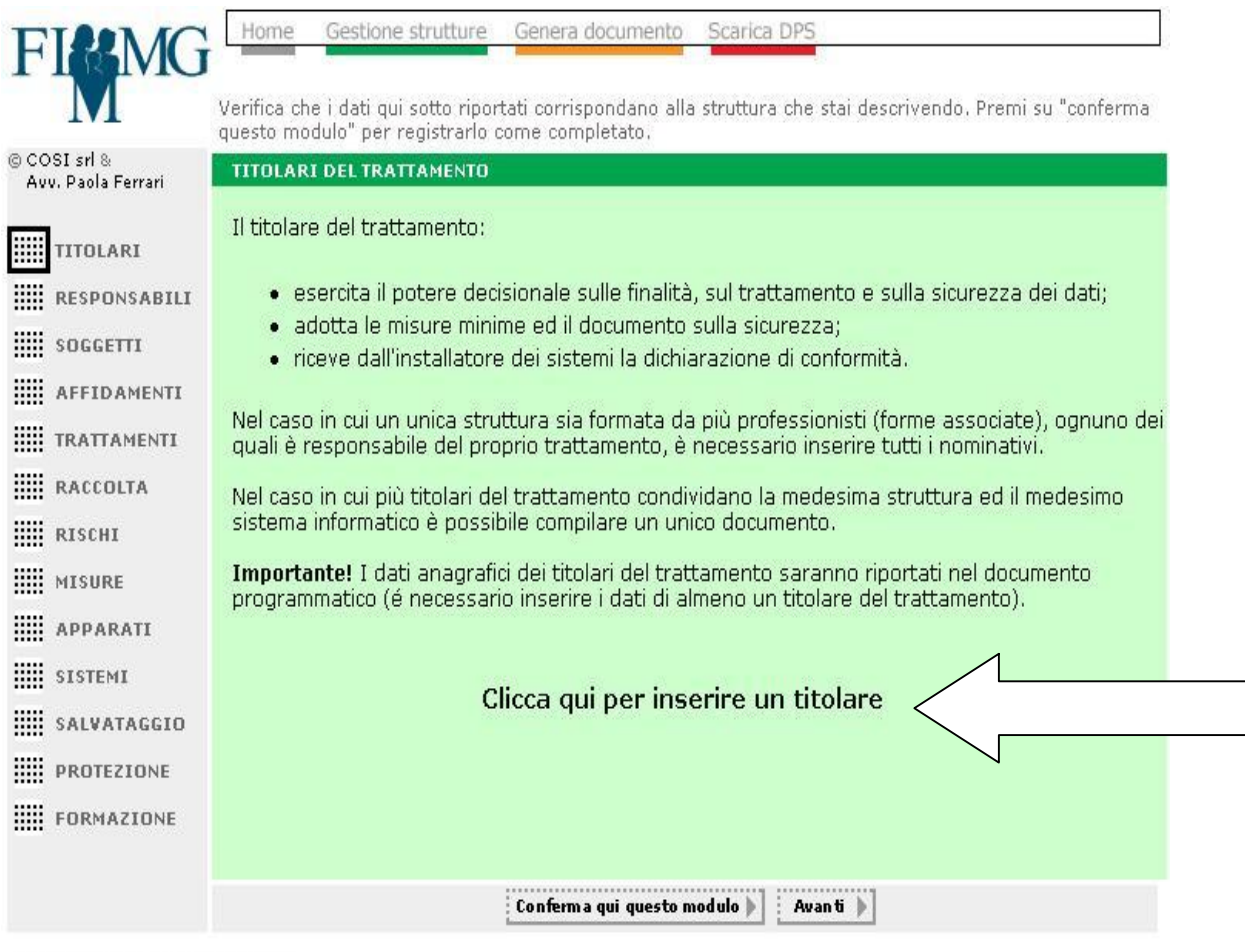

ESENZIONE DI RESPONSABILITA'

COSI srl e l'Avv. Paola Ferrari sono esentati da qualsiasi responsabilità circa l'esattezza dei dati inseriti, la loro veridicità e la loro rispondenza all'allegato b) del D.lgs 196/2003. Conseguentemente, non risponderanno di danni, sanzioni civili, amministrative e/o penali determinati dai dati inseriti nel documento.

Medico singolo oppure più medici se si tratta di un'associazione, in questo caso i singoli andranno indicati come contitolari.

Il titolare del trattamento del dato è colui che ha il potere giuridico di disporre dei dati e, consequentemente, è attribuito al titolare/i del medesimo studio se condividono anche i dati .

Coloro che collaborano con la struttura ( es. medico sostituto, specialista ecc.) andranno inseriti tra i SOGGETTI INCARICATI.

#### REGOLE PER LE FORME ASSOCIATE

LO STUDIO ASSOCIATO, MEDICINA DI GRUPPO O COOPERATIVA CHE UTILIZZA LA MEDESIMA STRUTTURA INFORMATICA PUO' COMPILARE UN UNICO DOCUMENTO

| SELA                               | SE LAVORATE IN RETE/GRUPPO CON                                                          |                                        |  |  |  |  |  |  |
|------------------------------------|-----------------------------------------------------------------------------------------|----------------------------------------|--|--|--|--|--|--|
|                                    | UN UNICO SISTEMA                                                                        |                                        |  |  |  |  |  |  |
|                                    | Home Gestione strutture Genera documento Scarica PDF                                    |                                        |  |  |  |  |  |  |
| © COSI srl &<br>Avv. Paola Ferrari | REGISTRAZIONE TITOLARE DEL TRATTAMENTO<br>Utilizza il modulo per inserire i dati anagra | fici o la ragione sociale dell'azienda |  |  |  |  |  |  |
|                                    | Ragione<br>Sociale COSI srl                                                             |                                        |  |  |  |  |  |  |
|                                    | Cognome                                                                                 | Nome                                   |  |  |  |  |  |  |
|                                    | Partita IVA 12345678910                                                                 | Attività<br>esercitata                 |  |  |  |  |  |  |
|                                    | Indirizzo Bestioni di Porta Volta, 13                                                   | CAP 20021                              |  |  |  |  |  |  |
|                                    | Città Milano                                                                            | Provincia MI                           |  |  |  |  |  |  |
|                                    | . Ir                                                                                    | serisci 🕨                              |  |  |  |  |  |  |
| Premi per ins                      | serire un nuovo                                                                         |                                        |  |  |  |  |  |  |
| titolare                           |                                                                                         |                                        |  |  |  |  |  |  |

#### INDIVIDUAZIONE DEL RESPONSABILE DEL TRATTAMENTO

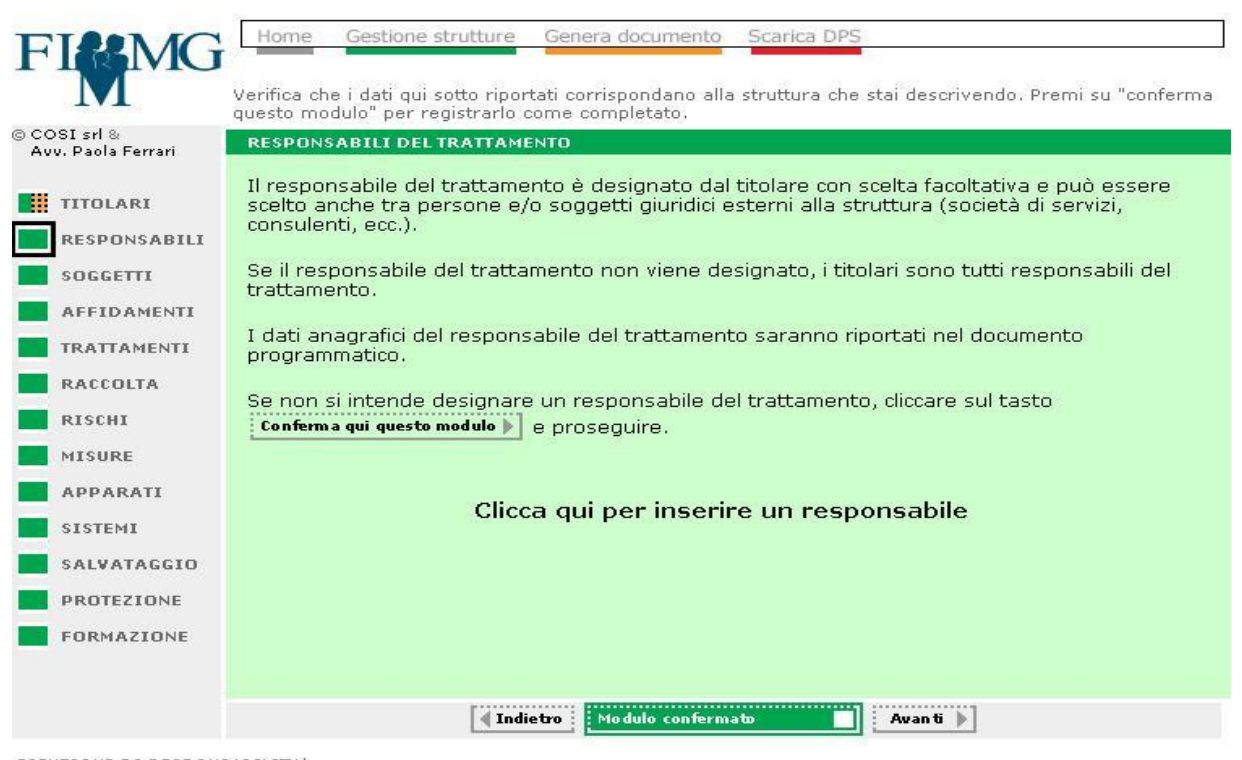

ESENZIONE DI RESPONSABILITA' COSI srl e l'Avv. Paola Ferrari sono esentati da qualsiasi responsabilità circa l'esattezza dei dati inseriti, la loro veridicità e la loro rispondenza all'allegato b) del D.lgs 196/2003. Conseguentemente, non risponderanno di danni, sanzioni civili, amministrative e/o penali determinati dai dati inseriti nel documento.

Non è una figura obbligatoria, ma può essere opportuna nel momento in cui l'associazione dispone di più studi ogn'uno dei quali è affidato ad un responsabile interno e/o esterno alla stessa.

In questo caso, la nomina del responsabile permette di avere una figura di riferimento che curerà gli adempimenti relativi alla struttura esterna.

Può essere anche un professionista esterno e/o una di servizi espressamente incaricata per le procedure.

Se non si intende nominare alcun responsabile premere il pulsante **Conferma** e prosegui oltre. In questo modo tutti i medici saranno co-responsabili del trattamento .

### SOGGETTI INCARICATI AL TRATTAMENTO

| vv. Paola Ferrari                                                                              | SOGGETTI COINVOLTI NEL TRATTAMENTO DEI DATI                                                                                                    |                                                                                                    |                                                  |                    |  |  |  |  |
|------------------------------------------------------------------------------------------------|----------------------------------------------------------------------------------------------------|----------------------------------------------------------------------------------------------------|--------------------------------------------------|--------------------|--|--|--|--|
| TITOLARI                                                                                       | Qui di seguito vengono elencati i soggetti tipicament<br>strutture di questa tipologia: verificare che coincidan                                                                                  | e coinvolti nel trattamento<br>o con quelli della propria s                                                                                                    | o dei dati ir<br>struttura!                      | a, i               |  |  |  |  |
| RESPONSABILI                                                                                   | Utilizzare il tacte imat il per controllare, ed eventualmente medificare, anche le mancieni il                                                                                                    |                                                                                                    |                                                  |                    |  |  |  |  |
| SOGGETTI                                                                                       | Utilizzare il tasto Model per controllare, ed eventualmente modificare, anche le mansioni, i<br>soccetti tipo di accesso e il tipo di dati trattati da coni singola tipologia di soccetti.        |                                                                                                    |                                                  |                    |  |  |  |  |
| AFFIDAMENTI                                                                                    |                                                                                                    |                                                                                                    |                                                  |                    |  |  |  |  |
| TRATTAMENTI                                                                                    | Utilizzare il tasto Canc per eliminare i soggetti che                                                                                                    | non sono presenti nella pi                                                                                                    | ropria stru                                      | ttι                |  |  |  |  |
|                                                                                                |                                                                                                    |                                                                                                    |                                                  |                    |  |  |  |  |
| RACCOLTA                                                                                       |                                                                                                    |                                                                                                    |                                                  |                    |  |  |  |  |
| RACCOLTA                                                                                       | Descrizione                                                                                                    | Mansione                                                                                                    | Com                                              | pil                |  |  |  |  |
| RACCOLTA<br>RISCHI<br>MISURE                                                                   | Descrizione<br>Titolare                                                                                                    | Mansione<br>Medico                                                                                                    | Com<br>Mod 🕨                                     | pil                |  |  |  |  |
| RACCOLTA<br>RISCHI<br>MISURE<br>APPARATI<br>SISTEMI                                            | Descrizione<br>Titolare<br>Altre professioni sanitarie (specialisti/fisioterapisti)                                                                                                    | Mansione<br>Medico<br>À Paolillo Ettore<br>Cura il caso affidato in<br>accordo col paziente                                                                                                    | Com<br>Mod )                                     | pil<br>C           |  |  |  |  |
| RACCOLTA<br>RISCHI<br>MISURE<br>APPARATI<br>SISTEMI<br>SALVATAGGIO                             | Descrizione<br>Titolare<br>Altre professioni sanitarie (specialisti/fisioterapisti)<br>Infermieri                                                                                                 | Mansione<br>Medico<br>& Paolillo Ettore<br>Cura il caso affidato in<br>accordo col paziente<br>Infermiere                                                                                        | Com<br>Mod )<br>Mod )                            | pil<br>C           |  |  |  |  |
| RACCOLTA<br>RISCHI<br>MISURE<br>APPARATI<br>SISTEMI<br>SALVATAGGIO<br>PROTEZIONE               | Descrizione<br>Titolare<br>Altre professioni sanitarie (specialisti/fisioterapisti)<br>Infermieri<br>Amministratore di rete e tecnici informatici                                                 | Mansione<br>Medico<br>A Paolillo Ettore<br>Cura il caso affidato in<br>accordo col paziente<br>Infermiere<br>Manutenzione sistemi<br>informatici                                                 | Mod Com                                          | pil<br>C<br>C      |  |  |  |  |
| RACCOLTA<br>RISCHI<br>MISURE<br>APPARATI<br>SISTEMI<br>SALVATAGGIO<br>PROTEZIONE<br>FORMAZIONE | Descrizione<br>Titolare<br>Altre professioni sanitarie (specialisti/fisioterapisti)<br>Infermieri<br>Amministratore di rete e tecnici informatici<br>Medico sostituto                             | Mansione         Medico         Analise         Paolillo Ettore         Cura il caso affidato in accordo col paziente         Infermiere         Manutenzione sistemi informatici         Medico | Mod )<br>Mod )<br>Mod )<br>Mod )<br>Mod )        | pil<br>C<br>C      |  |  |  |  |
| RACCOLTA<br>RISCHI<br>MISURE<br>APPARATI<br>SISTEMI<br>SALVATAGGIO<br>PROTEZIONE<br>FORMAZIONE | Descrizione<br>Titolare<br>Altre professioni sanitarie (specialisti/fisioterapisti)<br>Infermieri<br>Amministratore di rete e tecnici informatici<br>Medico sostituto<br>Collaboratore famigliare | Mansione       Medico       Antipactoria       Cura il caso affidato in accordo col paziente       Infermiere       Manutenzione sistemi informatici       Medico       Segreteria               | Com<br>Mod )<br>Mod )<br>Mod )<br>Mod )<br>Mod ) | pil<br>C<br>C<br>C |  |  |  |  |

ESENZIONE DI RESPONSABILITA' COSI si e l'Avv. Paola Ferrari sono esentati da qualsiasi responsabilità circa l'esattezza dei dati inseriti, la loro veridicità e la loro rispondenza all'allegato b) del D.lgs 196/2003. Conseguentemente, non risponderanno di danni, sanzioni civili, amministrative e/o penali determinati dai dati inseriti nel documento.

Vengono elencati tutti i soggetti che tipicamente sono coinvolti nel trattamento dati di uno studio medico, oltre ai medici titolari che compaiono già nell'elenco, sono proposti : medici sostituti, specialisti che collaborano con la struttura, familiari collaboratori, infermieri, segretarie ecc.

 $\Rightarrow$  "Canc] "serve per eliminare elementi non presenti nella propria struttura.

Se pensate di inserire un soggetto tra quelli elencati in corso d'anno, potete mantenerli nel documento precisando nel campo note (CHE SI APRIRA' SCHIACCIANDO IL TASTO Mod ) la frase "in corso di copertura".

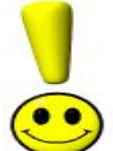

Alla fine il programma provvederà a generare automaticamente le lettere di incarico per ogni soggetto inserito.

## AFFIDAMENTI

| FIRMC                              | Home Gestione strutture                                                         | Genera documento Scarica DPS                                                                                                   |                     |
|------------------------------------|---------------------------------------------------------------------------------|----------------------------------------------------------------------------------------------------|---------------------|
| М                                  | -<br>Verifica che i dati qui sotto riporta<br>questo modulo" per registrarlo co | ti corrispondano alla struttura che stai descrivendo. Pre<br>me completato.                                                    | mi su "conferma     |
| © COSI srl &<br>Avv. Paola Ferrari | SOGGETTI ESTERNI ALLA STRUTI<br>CODICE, IL TRATTAMENTO DI DA                    | IURA DEL TITOLARE AI QUALI E' AFFIDATO, IN CONFOR<br>ATI PERSONALI                                                             | MITA' AL            |
| TITOLARI                           | Elenco delle attività aff                                                       | fidate all'esterno                                                                                                    |                     |
|                                    | Per ciascuna delle attività affi                                                | idate all'esterno, dare una breve descrizione, indica<br>le misure da adottarsi da parte dei songetti ester                    | are la tipologia    |
| SOGGETTI                           | der daa, rooggetti meantaa e                                                    |                                                                                                    |                     |
| AFFIDAMENTI                        |                                                                                 |                                                                                                    |                     |
|                                    | Descrizione                                                                     | Dati trattati                                                                                                    | Compila             |
| RACCOLTA                           | Consulente Commercialista                                                       | Dati economici, ed economici compresi quelli<br>dei consulenti (Sensibili limitatamente alle<br>anagrafiche)                   | Mod 🕨 Canc 🕅        |
| RISCHI                             | Consulente del lavoro                                                           | Accede ai dati economici, fiscali e del<br>personale e dei consulenti (Sensibili<br>limitatamente al personale ed anagrafiche) | Mod 🕨 Canc)         |
| APPARATI                           | Consulente legale                                                               | Accede ai dati anche sensibili limitatamente al<br>Icaso affidato                                                              | Mod 🕨 Canc          |
| SISTEMI                            | Consulente responsabile del                                                     | Accede ai dati relativi all'incarico affidato                                                                                  | Inclusion inclusion |
| SALVATAGGIO                        | prevenzione                                                                     | personale)                                                                                                    | Cance               |
|                                    |                                                                                 | Aggiungi un affi                                                                                                    | damento 🕂 🕨         |
| FORMAZIONE                         | <ul> <li>Indiet</li> </ul>                                                      | ro Modulo confermato Avanti 🕨                                                                                                  |                     |

ESENZIONE DI RESPONSABILITA

COSI sri e l'Avv. Paola Ferrari sono esentati da qualsiasi responsabilità circa l'esattezza dei dati inseriti, la loro veridicità e la loro rispondenza all'allegato b) del D.lgs 196/2003. Conseguentemente, non risponderanno di danni, sanzioni civili, amministrative e/o penali determinati dai dati inseriti nel documento.

In questa parte del programma verranno elencati i soggetti incaricati che trattano i dati al di fuori della struttura ( es. commercialista/i, avvocato/i, consulente del lavoro ecc.).

E' possibile aggiungere qualunque altro professionista anche non sanitario che collabora con voi o con

la vostra associazione ma che non è parte stabile della stessa e, per qualsiasi ragione, tratta parte dei dati al di fuori della struttura stessa.

Per inserire un affidamento non proposto utilizza il tasto aggiungi un affidamento

Dopo avere individuato gli affidamenti premere il pulsante **Confirma** e proseguire oltre.

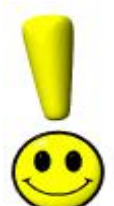

Alla fine il programma provvederà a generare automaticamente le lettere di incarico per ogni soggetto inserito.affidamento inserito.

#### TRATTAMENTI

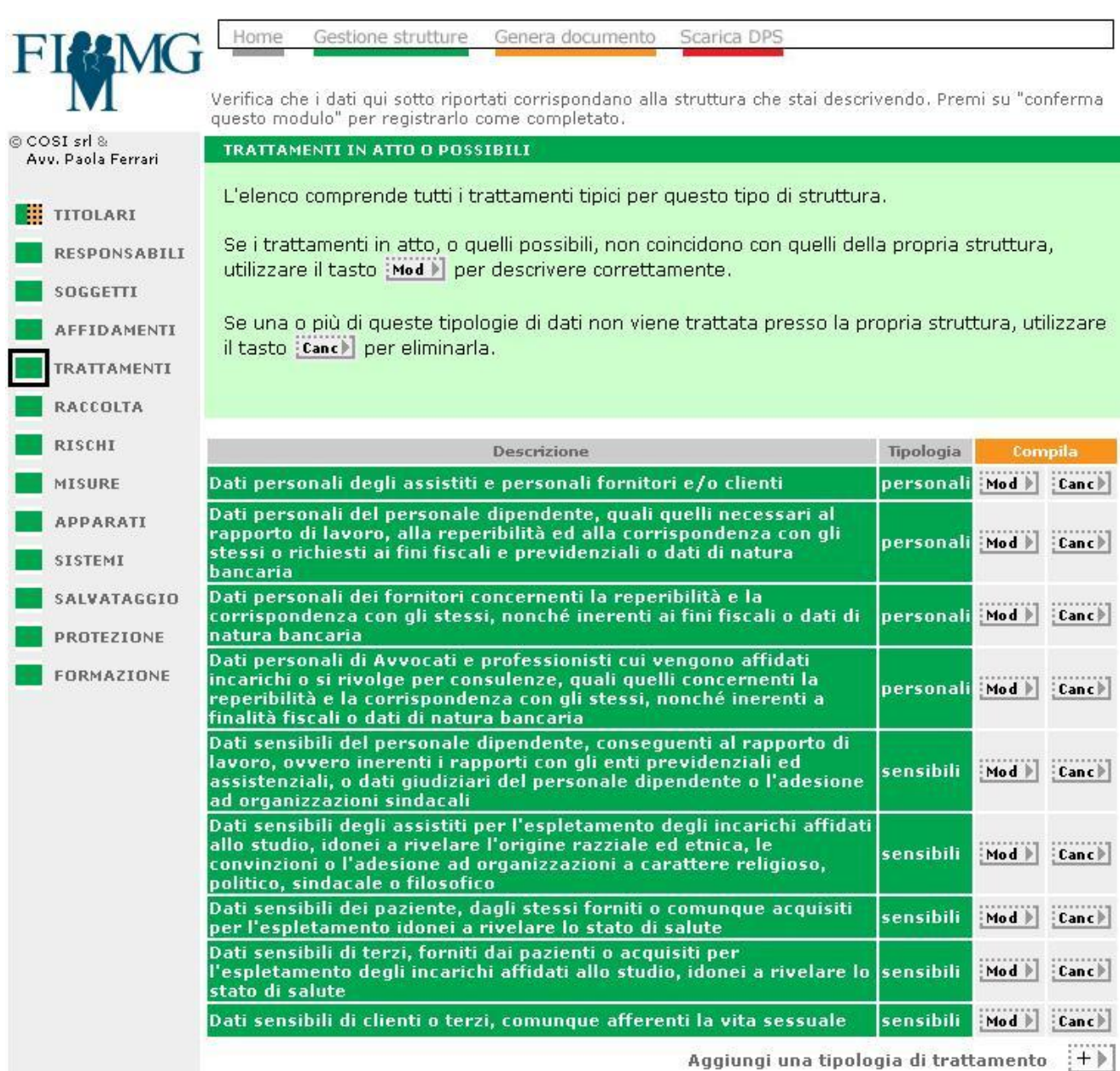

Vengono elencate le tipologie di dati (personali, sensibili e/o giudiziari) normalmente trattati in uno studio medico.

E' praticamente già compilato, non dovete far altro che confermare e/o togliere dati non trattati.

E' fatta salva la possibilità di entrare nella singola descrizione e modificarla o integrarla alle esigenze

della propria struttura e/o inserire trattamenti diversi utilizzando il tasto aggiungi un trattamento

Una volta accettato il modulo premere

Conferma 🜔

#### RACCOLTA

| 8 COST                                                                             | questo modulo" per registra                                                                                                    | rlo come completato.                                                                                             |                                                                            |                                   |                               |  |
|------------------------------------------------------------------------------------|----------------------------------------------------------------------------------------------------|----------------------------------------------------------------------------------------------------|----------------------------------------------------------------------------|-----------------------------------|-------------------------------|--|
| Avv. Paola Ferrari                                                                 | RACCOLTA DATI                                                                                                    |                                                                                                    |                                                                            |                                   |                               |  |
| TITOLARI                                                                           | Modalità di raccolta                                                                                                    | a dei dati                                                                                                    |                                                                            |                                   |                               |  |
| RESPONSABILI                                                                       |                                                                                                    | Raccolta                                                                                                    |                                                                            | Con                               | pila                          |  |
| SOGGETTI                                                                           | Presso gli interessati                                                                                                    |                                                                                                    |                                                                            | Mod 🕨                             | Canc≱                         |  |
| AFFIDAMENTI                                                                        | Presso terzi (es. familiai                                                                                                    | 'i del paziente)                                                                                                 |                                                                            | Mod 🕨                             | Canc                          |  |
|                                                                                    | Presso altri professionis                                                                                                    | ti sanitari e/o strutture s                                                                                      | anitarie pubbliche o private                                               | Mo d 🕨                            | Canc                          |  |
| RACCOLTA                                                                           | Aggiungi una tipologia di raccolta                                                                                                    |                                                                                                    |                                                                            |                                   |                               |  |
|                                                                                    |                                                                                                    |                                                                                                    |                                                                            |                                   |                               |  |
| RISCHI                                                                             | ELABORAZIONE DATI                                                                                                    |                                                                                                    |                                                                            |                                   |                               |  |
| RISCHI<br>MISURE                                                                   | ELABORAZIONE DATI                                                                                                    |                                                                                                    |                                                                            |                                   |                               |  |
| RISCHI<br>MISURE<br>APPARATI                                                       | elaborazione dati<br>Modalità di elabora                                                                                                    | azione dei dati                                                                                                  |                                                                            |                                   |                               |  |
| RISCHI<br>MISURE<br>APPARATI<br>SISTEMI                                            | ELABORAZIONE DATI<br>Modalità di elabora                                                                                                    | azione dei dati<br>Elaborazione                                                                                  |                                                                            | Eom                               | npila                         |  |
| RISCHI<br>MISURE<br>APPARATI<br>SISTEMI<br>SALVATAGGIO                             | ELABORAZIONE DATI<br>Modalità di elabora<br>In forma cartacea                                                                                            | azione dei dati<br>Elaborazione                                                                                  |                                                                            | Com                               | pila<br>Canc)                 |  |
| RISCHI<br>MISURE<br>APPARATI<br>SISTEMI<br>SALVATAGGIO<br>PROTEZIONE               | ELABORAZIONE DATI<br>Modalità di elabora<br>In forma cartacea<br>Con modalità informatizz                                                                | azione dei dati<br>Elaborazione<br>zate                                                                          |                                                                            | Mod Mod                           | pila<br>Canc)<br>Canc)        |  |
| RISCHI<br>MISURE<br>APPARATI<br>SISTEMI<br>SALVATAGGIO<br>PROTEZIONE<br>FORMAZIONE | ELABORAZIONE DATI<br>Modalità di elabora<br>In forma cartacea<br>Con modalità informatizz                                                                | azione dei dati<br>Elaborazione<br>rate                                                                          | Aggiungi una tipologia di elabo                                            | Com<br>Mod<br>Mod<br>Mod          | pila<br>Canc)<br>Canc)        |  |
| RISCHI<br>MISURE<br>APPARATI<br>SISTEMI<br>SALVATAGGIO<br>PROTEZIONE<br>FORMAZIONE | ELABORAZIONE DATI<br>Modalità di elabora<br>In forma cartacea<br>Con modalità informatizz<br>Forme particolari o                                         | azione dei dati<br>Elaborazione<br>cate<br>A<br>li elaborazione dei da                                           | Aggiungi una tipologia di elabo<br>ati                                     | Mod )<br>Mod )<br>Mod )           | ipila<br>Canc)<br>Canc)       |  |
| RISCHI<br>MISURE<br>APPARATI<br>SISTEMI<br>SALVATAGGIO<br>PROTEZIONE<br>FORMAZIONE | ELABORAZIONE DATI<br>Modalità di elabora<br>In forma cartacea<br>Con modalità informatizz<br>Forme particolari d                                         | azione dei dati<br>Elaborazione<br>rate<br>di elaborazione dei da                                                | Aggiungi una tipologia di elabo<br>ati                                     | Mod )<br>Mod )<br>prazione        | ppila<br>Canc)<br>Canc)<br>+  |  |
| RISCHI<br>MISURE<br>APPARATI<br>SISTEMI<br>SALVATAGGIO<br>PROTEZIONE<br>FORMAZIONE | ELABORAZIONE DATI<br>Modalità di elabora<br>In forma cartacea<br>Con modalità informatizz<br>Forme particolari d<br>Elaborazione<br>Interconnessione con | azione dei dati<br>Elaborazione<br>cate<br>م<br>li elaborazione dei d<br>Interconnessione<br>Sistemi informarivi | Aggiungi una tipologia di elabo<br>ati<br>Titolare<br>Titolare del sistema | Com<br>Mod )<br>Mod )<br>prazione | pila<br>Canc)<br>Canc)<br>(+) |  |

ESENZIONE DI RESPONSABILITA' COSI srl·e l'Avv. Paola Ferrari sono esentati da qualsiasi responsabilità circa l'esattezza dei dati inseriti, la loro veridicità e la loro rispondenza all'allegato b) del D.lgs 196/2003. Conseguentemente, non risponderanno di danni, sanzioni civili, amministrative e/o penali determinati dai dati inseriti nel documento.

Anche in questo caso sono state individuate delle modalità di raccolta dei dati tipiche di uno studio medico.

Una volta accettato il modulo premere

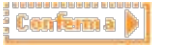

ATTENZIONE : Abbiamo previsto forme particolari di elaborazione dati in interconnessi con i servizi regionali (es. SISS della Lombardia) e/o futuri sistemi di interconnessione nazionali.

In questo caso, il medico opera quale soggetto incaricato mentre responsabile del trattamento

sarà l'ente di riferimento del sistema (es. regione Lombardia).

| TIM                                  | Home Gestione strutture Genera documento Scarica DPS                                                                                                    |
|--------------------------------------|----------------------------------------------------------------------------------------------------|
| FIGING                               |                                                                                                    |
|                                      | Verifica che i dati qui sotto riportati corrispondano alla struttura che stai descrivendo. Premi su "conferma<br>questo modulo" per registrarlo come completato. |
| © COSI srl क्ष<br>Avv. Paola Ferrari | RISCHI DERIVANTI DAI COMPORTAMENTI DEGLI OPERATORI                                                                                                    |
| TITOLARI                             | L'elenco sotto riportato descrive i rischi tipici derivanti da comportamenti degli operatori<br>potenzialmente dannosi per la sicurezza dei dati.                |
| RESPONSABILI                         | Per ciascuna classe di rischio, vengono proposti livelli di rischio e contromisure tipici per questa                                                             |
| SOGGETTI                             | tipologia di struttura.                                                                                                    |
| AFFIDAMENTI                          |                                                                                                    |
| TRATTAMENTI                          | Tipologia rischio Livello Contromisura Compila                                                                                                    |
| RACCOLTA                             | immediata sostituzione<br>sottrazione di credenziali di autenticazione ALTO password e denuncia Mod ♪ Cancl                                                      |
| RISCHI                               | autorità giudiziaria                                                                                                    |
| MISURE                               | Aggiungi una tipologia di rischio derivante da comportamenti degli operatori. 许                                                                                  |
| APPARATI                             | RISCHI DERIVANTI DA EVENTI RELATIVI AGLI STRUMENTI                                                                                                    |
| SISTEMI                              | Questo elenco descrive, invece, i rischi tipici derivanti da eventi relativi agli strumenti                                                                      |
| SALVATAGGIO                          | potenzialmente dannosi per la sicurezza dei dati.                                                                                                    |
|                                      | Anche in questo caso, per ciascuna classe di rischio, vengono proposti livelli di rischio e<br>contromisure tipici per questa tipologia di struttura             |
| FORMAZIONE                           |                                                                                                    |
|                                      |                                                                                                    |
|                                      | azione di virus informatici o                                                                                                    |
|                                      | di programmi suscettibili di BASSO Utilizzo idoneo software antivirus [Mod ] [Canc]<br>recare danno                                                              |
|                                      | Aggiungi una tipologia di rischio derivante da eventi relativi agli strumenti. +                                                                                 |
|                                      | RISCHI DERIVANTI DA EVENTI RELATIVI AL CONTESTO FISICO-AMBIENTALE                                                                                                |
|                                      | Questo elenco descrive, infine, i rischi tipici derivanti da eventi relativi al contesto fisico-<br>ambientale potenzialmente dannosi per la sicurezza dei dati. |
|                                      | Anche in questo caso, per ciascuna tipologia di rischio, vengono proposti livelli di rischio e<br>contromisure tipici per questa tipologia di struttura.         |

Rischi

Vengono descritti i rischi tipici che riguardano i dati dello studio medico.

Sono state proposte, per ogni tipologia di rischio, delle contromisure da adottare.

Anche in questo caso, il compilatore potrà decidere accettare il modulo premendo

#### Conferma

## oppure cancellando i dati Cancel.

Per aggiungere una tipologia di rischio non prevista utilizzate il tasto Aggiungi una tipologia di

## rischio 🕂

Il modulo è SEMPRE proposto come precompilato ed è sempre stato previsto un rischio BASSO.

Presupponendo che le varie attività e contromisure siano state attuate.

|                                            | ļ                                        |               |           |    |      |   |        |    |
|--------------------------------------------|------------------------------------------|---------------|-----------|----|------|---|--------|----|
|                                            | RICORDA                                  |               |           |    |      |   |        |    |
| Se non avete ANTIVIRUS                     | E FIREWALL È ORA [                       | OI COMPF      | RARLI!!!! |    |      |   |        |    |
| E' NECESSARIO PREV<br>CRITTOGRAFIA PER DAT | /EDERE: PASSWOR<br>TI SENSIBILI E GIUDIZ | d per<br>Iari | ACCEDERE  | AI | DATI | E | CODICE | DI |

| ī, | n | П |  |
|----|---|---|--|
|    |   |   |  |
|    |   |   |  |

|                    | Verifica che i dati qui sotto riportati corrispondano alla struttura che stai de                                                                                                    | scrivendo. Prei                                 | mi su "co                                                                                                    | nferma                       |  |  |  |
|--------------------|----------------------------------------------------------------------------------------------------|-------------------------------------------------|----------------------------------------------------------------------------------------------------|------------------------------|--|--|--|
| COSI srl &         | questo modulo" per registrarlo come completato.                                                                                                    |                                                 | 1999-1999-1999-1999-1999-1999-1999-199                                                                                                    |                              |  |  |  |
| Avv. Paola Ferrari | MISURE IN ESSERE E DA ADUITARE                                                                                                    |                                                 |                                                                                                    |                              |  |  |  |
| TITOLARI           | Questo elenco descrive le misure in essere e da adottare a contra:<br>dall'analisi dei rischi.                                                                                                    | sto dei rischi i                                | ndividua                                                                                                    | ti                           |  |  |  |
| RESPONSABILI       | ESPONSABILI<br>Per misura qui si intende non solo lo specifico intervento tecnico od organizzativo posto in<br>essere per prevenire, contrastare, o ridurre gli effetti relativi ad una specifica minaccia ma                       |                                                 |                                                                                                    |                              |  |  |  |
| SOGGETTI           |                                                                                                    |                                                 |                                                                                                    |                              |  |  |  |
| AFFIDAMENTI        | anche tutte quelle attività di verifica e controllo nel tempo, essenziali per assicurarne l'efficacia.<br>Senza procedure di controllo periodico, infatti, nessuna misura può essere considerata                                    |                                                 |                                                                                                    |                              |  |  |  |
| TRATTAMENTI        | completa.                                                                                                    |                                                 |                                                                                                    |                              |  |  |  |
| RACCOLTA           |                                                                                                    |                                                 |                                                                                                    |                              |  |  |  |
| RISCHI             | Misura richiesta                                                                                                    | Note                                            | Com                                                                                                    | pila                         |  |  |  |
| MISURE             | Censimento e aggiornamenti dei trattamenti                                                                                                    | Adottata                                        | Mod 🕨                                                                                                    | Canc                         |  |  |  |
| APPARATI           | Lista degli incaricati                                                                                                    | Adottata                                        | Mod 🕨                                                                                                    | (Can c                       |  |  |  |
| SISTEMI            | Gestione delle credenziali di autenticazione                                                                                                    | Adottata                                        | Mod 🕨                                                                                                    | Canc                         |  |  |  |
| SALVATAGGIO        | Password, token o dispositivi biometrici ( togliere quello che non<br>è stato adottato)                                                                                                    | Adottata                                        | Mod 🕨                                                                                                    | Canc                         |  |  |  |
| PROTEZIONE         | Protezione della sessione di lavoro                                                                                                    | Adottata                                        | Mod 🕨                                                                                                    | Canc                         |  |  |  |
| FORMAZIONE         | Profilazione dei privilegi per l'accesso                                                                                                    | Adottata                                        | Mod 🕨                                                                                                    | Canc                         |  |  |  |
|                    | Aggiornamento programmi per prevenire vulnerabilità e<br>correggere difetti del software                                                                                                    | Adottata                                        | Mod 🕨                                                                                                    | Canc                         |  |  |  |
|                    | Adozione di misure idonee per assicurare l'integrità e<br>disponibilità dei dati                                                                                                    | Adottata                                        | Mod 🕨                                                                                                    | Canc                         |  |  |  |
|                    |                                                                                                    | Adottata                                        | Mod 🕨                                                                                                    | Canc                         |  |  |  |
|                    | Salvataggio e ripristino dati                                                                                                    | Adottata                                        | Income in the local division of the local division of the local di |                              |  |  |  |
|                    | Salvataggio e ripristino dati<br>Disaster recovery ( COSIGLIABILE MA NON OBBLIGATORIO)                                                                                                    | Da adottare                                     | Mo d 🕨                                                                                                    | Canc                         |  |  |  |
|                    | Salvataggio e ripristino dati<br>Disaster recovery ( COSIGLIABILE MA NON OBBLIGATORIO)<br>Difesa dagli accessi abusivi                                                                                                    | Da adottare<br>Adottata                         | Mod ≱<br>Mod ≱                                                                                                    | Canc)<br>Canc)               |  |  |  |
|                    | Salvataggio e ripristino dati<br>Disaster recovery ( COSIGLIABILE MA NON OBBLIGATORIO)<br>Difesa dagli accessi abusivi<br>Analisi dei rischi informatici                                                                            | Da adottare<br>Adottata<br>Adottata             | Mod )<br>Mod )<br>Mod )                                                                                                    | Canc<br>Canc<br>Canc         |  |  |  |
|                    | Salvataggio e ripristino dati<br>Disaster recovery ( COSIGLIABILE MA NON OBBLIGATORIO)<br>Difesa dagli accessi abusivi<br>Analisi dei rischi informatici<br>Relazione di conformità dell'installatore per adozione misure<br>minime | Da adottara<br>Adottata<br>Adottata<br>Adottata | Mod )<br>Mod )<br>Mod )                                                                                                    | Canc<br>Canc<br>Canc<br>Canc |  |  |  |

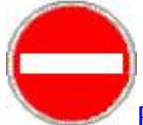

+

E' una lista di controllo, in sintesi, descrive le misure minime previste nell'allegato B del D,lgs 196/2003 e/o quelle suggerite come tecnicamente utili .

Sul sito Fimmg potrai scaricare l'allegato ed una semplice presentazione informativa.

Serve per avere un controllo successivo alla stesura del documento al fine di predisporre le misure da implementare

Verificate semplicemente che le misure descritte siano adottate nella vostra situazione ed indica SE LA MISURA E' "ADOTTATA" O "DA ADOTTARE".

Fatta la verifica la misura sarà definita come "adottata", se non si descrive nulla ("non adottata") vuol semplicemente dire si dovrà in futuro correggere o inserire la misura.

Per aggiungere un apparato utilizza la funzione Aggiungi una tipologia di monitoraggio

| ł |   | 2 |   |  |
|---|---|---|---|--|
| ī | E | Ē | Ē |  |
| ÷ |   |   |   |  |
|   |   |   |   |  |

| EISSN AC                                                                                                | Home Gestione strutture Genera documento Scarica DPS                                                                                                    |                       |  |  |  |  |
|----------------------------------------------------------------------------------------------------|----------------------------------------------------------------------------------------------------|-----------------------|--|--|--|--|
| FINIVIC                                                                                                 | 1                                                                                                    |                       |  |  |  |  |
|                                                                                                    | Verifica che i dati qui sotto riportati corrispondano alla struttura che stai descrivendo<br>questo modulo" per registrarlo come completato.                 | . Premi su "conferma  |  |  |  |  |
| © COSI srl &<br>Avv. Paola Ferrari                                                                      | INVENTARIO DEGLI APPARATI E DEI SISTEMI INFORMATICI                                                                                                    |                       |  |  |  |  |
|                                                                                                    | Verificare che gli apparati elencati coincidano con quelli della propria struttu                                                                             | ra.                   |  |  |  |  |
| RESPONSABILI Utilizzare il tasto Mod 🕨 per descrivere correttamente gli apparati in uso presso la propr |                                                                                                    |                       |  |  |  |  |
| SOGGETTI                                                                                                | struttura ed indicarne modello e tipo di protezione. Utilizzare il tasto Cance per eliminare le tipologie di apparati pon utilizzate pella propria struttura |                       |  |  |  |  |
| AFFIDAMENTI                                                                                             |                                                                                                    |                       |  |  |  |  |
|                                                                                                    |                                                                                                    |                       |  |  |  |  |
| RACCOLTA                                                                                                | Tipologia apparato                                                                                                    | Compila               |  |  |  |  |
| RISCHI                                                                                                  | server                                                                                                    | Mod ▶ Canc ▶          |  |  |  |  |
| MISURE                                                                                                  | pc                                                                                                    | Mod ▶ Canc▶           |  |  |  |  |
| APPARATI                                                                                                | Aggiungi una tipologia                                                                                                    | a di apparato 🛛 🕂 🕨   |  |  |  |  |
|                                                                                                    | SISTEMI DI AUTORIZZAZIONE INFORMATICA                                                                                                    |                       |  |  |  |  |
|                                                                                                    | Scegliere il sistema di autorizzazione informatica utilizzato nella propria stru                                                                             | uttura.               |  |  |  |  |
| PROTEZIONE                                                                                              | Se nella propria struttura è presente un server che implementa i servizi rich                                                                                | iesti per autenticare |  |  |  |  |
| FORMAZIONE                                                                                              | ed autorizzare gli accessi alle singole stazioni di lavori (pc), scegliere l'opzio<br>tra quelle rappresentate con "autorizzazione di rete".                 | ne più appropriata    |  |  |  |  |
|                                                                                                    | Altrimenti, se non si dispone di un server che svolge questi servizi, scegliere<br>locale".                                                                  | e "autorizzazione     |  |  |  |  |
|                                                                                                    | Per ciascuna opzione, tra parentesi sono riportate le modalità con le quali a<br>riconoscimento (coppie login/password, smart card, chiavi biomeccaniche).   | ivviene il            |  |  |  |  |
|                                                                                                    | Sistemi di autorizzazione informatica                                                                                                    | Compila               |  |  |  |  |
|                                                                                                    | (Nessuno)                                                                                                    | Mod                   |  |  |  |  |
|                                                                                                    | Indietro Modulo confermato Avanti A                                                                                                    |                       |  |  |  |  |

ESENZIONE DI RESPONSABILITA' COSI srl e l'Avv. Paola Ferrari sono esentati da qualsiasi responsabilità circa l'esattezza dei dati inseriti, la loro veridicità e la loro rispondenza all'allegato b) del D.Igs 196/2003. Conseguentemente, non risponderanno di danni, sanzioni civili, amministrative e/o

#### Chiede di descrivere la propria struttura tecnologica, i server ed i personal computer posseduti.

#### Esempio:

| SERVER SEDE            | Es. modello Hp , sistema operativo windows Xp , |
|------------------------|-------------------------------------------------|
|                        | protezione antivirus , collegamento ad internet |
| PC MODELLO SEDE        | Es. modello Hp , sistema operativo windows Xp , |
|                        | protezione antivirus , collegamento ad internet |
| SISTEMA BACKUP DATI    | Su Cd oppure su cassetta dat o altro sistema    |
| SERVER SEDE DECENTRATA | Es. modello Hp , sistema operativo windows Xp , |
|                        | protezione antivirus , collegamento ad internet |

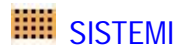

| FILMG                              | Home                                                                                                    | Gestione strutture                                                                           | enera documento Scar                                                                                                    | ica DPS         |                  |                 |  |  |  |
|------------------------------------|----------------------------------------------------------------------------------------------------|----------------------------------------------------------------------------------------------|----------------------------------------------------------------------------------------------------|-----------------|------------------|-----------------|--|--|--|
| M                                  | Verifica che<br>questo modu                                                                                                    | i dati qui sotto riportati<br>Ilo" per registrarlo com                                       | corrispondano alla strutt<br>e completato.                                                                                                    | ura che stai de | escrivendo. Pre  | mi su "conferma |  |  |  |
| © COSI srl &<br>Avv. Paola Ferrari | AMMINIST                                                                                                    | AMMINISTRATORI DEI SISTEMI                                                                   |                                                                                                    |                 |                  |                 |  |  |  |
| TITOLARI                           | Inserire i (<br>a generar                                                                                                    | dati degli amministrat<br>e le lettere di incarico                                           | tori dei sistemi presso<br>).                                                                                                    | la propria stru | uttura. Il siste | ma provvederà   |  |  |  |
|                                    | Cognome                                                                                                    | Nome                                                                                         | Indirizzo                                                                                                    | Città           | Provincia        | Eompila         |  |  |  |
| SOGGETTI                           | Sistemi                                                                                                    | Amministratore                                                                               | • Via del Campo, 1                                                                                                    | Milano          | MI               | Mod D Canc D    |  |  |  |
| AFFIDAMENTI                        | Aggiungi un amministratore dei sistemi 🕂 🕨                                                                                                    |                                                                                              |                                                                                                    |                 |                  |                 |  |  |  |
|                                    | AMMINISTRATORI DELLE PASSWORD                                                                                                    |                                                                                              |                                                                                                    |                 |                  |                 |  |  |  |
| RACCOLTA                           | Inserire i dati degli amministratori delle password presso la propria struttura. Il sistema provvederà a generare le lettere di incarico.                                       |                                                                                              |                                                                                                    |                 |                  |                 |  |  |  |
| RISCHI                             |                                                                                                    |                                                                                              |                                                                                                    |                 |                  |                 |  |  |  |
|                                    | Cognome                                                                                                    | Nome                                                                                         | Indirizzo                                                                                                    | Città           | Provincia        | Compila         |  |  |  |
| APPARATI                           | Password                                                                                                    | Man                                                                                          | ¥ia del Campo, 2                                                                                                    | Roma            | RM               | Mod ▶ Canc▶     |  |  |  |
|                                    |                                                                                                    |                                                                                              | Aggiungi                                                                                                    | un amministi    | ratore delle p   | assword +>      |  |  |  |
|                                    | RESPONSA                                                                                                    | RESPONSABILI PER LA MANUTENZIONE DEI SISTEMI                                                 |                                                                                                    |                 |                  |                 |  |  |  |
|                                    | Inserire i (                                                                                                    | Inserire i dati dei responsabili della manutenzione dei sistemi presso la propria struttura. |                                                                                                    |                 |                  |                 |  |  |  |
|                                    |                                                                                                    | licca qui per ins                                                                            | erire un resnonsa                                                                                                    | bile della r    | nanutenzi        | one             |  |  |  |
| FORMAZIONE                         | ,                                                                                                    | sheed qui per ma                                                                             | chi e un responsu                                                                                                    | blic della i    | nunucenzo        | JIC             |  |  |  |
|                                    | RESPONSABILI PER L'EFFICIENZA DEI SISTEMI<br>Inserire i dati dei responsabili del controllo periodico di efficienza.<br>Clicca qui per inserire un responsabile dell'efficienza |                                                                                              |                                                                                                    |                 |                  |                 |  |  |  |
|                                    |                                                                                                    |                                                                                              |                                                                                                    |                 |                  |                 |  |  |  |
|                                    |                                                                                                    |                                                                                              |                                                                                                    |                 |                  |                 |  |  |  |
|                                    |                                                                                                    |                                                                                              |                                                                                                    |                 |                  |                 |  |  |  |
|                                    |                                                                                                    | A Indietro                                                                                   | Modulo confermato                                                                                                    | Avai            | nti 🕨            |                 |  |  |  |
| FORNATIONE DI RECOON               | ICADTI TTA'                                                                                                    |                                                                                              | and the second second se |                 |                  |                 |  |  |  |

ESENZIONE DI RESPONSABILITA' COSI srl e l'Avv. Paola Ferrari sono esentati da qualsiasi responsabilità circa l'esattezza dei dati inseriti, la loro veridicità e la loro rispondenza all'allegato b) del D.lgs 196/2003. Conseguentemente, non risponderanno di danni, sanzioni civili, amministrative e/o penali determinati dai dati inseriti nel documento.

La sicurezza dei dati coinvolge diverse personale all'interno ed all'esterno della struttura, possono essere il medico stesso che lavora da solo e se la cava per manutenzioni e manutenzioni, un medico del gruppo con il "pallino" dell'informatica o professionisti o società alle quali ci si rivolge per i servizi descritti.

Il programma prevede specifiche lettere di incarico...

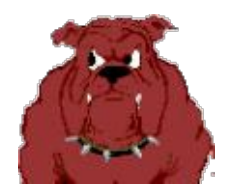

#### perché non esiste sicurezza senza GUARDIANI!!

In questa maschera verranno richiesti i dati di coloro che la struttura avrà individuato quali responsabili del l'attribuzione e controllo delle password , il responsabile dell'efficienza dei sistemi e della manutenzione.

## SALVATAGGIO

| FILLMG                             | Home Gestione                                                                                                    | e strutture Genera do                                 | cumento Scarica DPS                        |                                                                                                    |           |        |  |  |
|------------------------------------|----------------------------------------------------------------------------------------------------|-------------------------------------------------------|--------------------------------------------|----------------------------------------------------------------------------------------------------|-----------|--------|--|--|
| M                                  | Verifica che i dati qu<br>questo modulo" per                                                                                                    | i sotto riportati corrispo<br>registrarlo come comple | ndano alla struttura che s<br>itato.       | tai descrivendo. Prer                                                                                          | mi su "co | nferma |  |  |
| © COSI srl &<br>Avv. Paola Ferrari | PROCEDURE PER IL SALVATAGGIO DEI DATI                                                                                                    |                                                       |                                            |                                                                                                    |           |        |  |  |
| TITOLARI                           | Verificare che le p                                                                                                    | procedure elencate co                                 | incidano con quelle del                    | la propria struttura                                                                                           |           |        |  |  |
| RESPONSABILI                       | Utilizzare il tasto 🗰 per descrivere correttamente le procedure in atto presso la propria                                                                       |                                                       |                                            |                                                                                                    |           |        |  |  |
| SOGGETTI                           | struttura. Indicare espressamente il luogo di conservazione delle copie dei dati e il nominativo<br>dell'incaricato del salvataggio.                            |                                                       |                                            |                                                                                                    |           |        |  |  |
| AFFIDAMENTI                        |                                                                                                    |                                                       |                                            | a second a second second second second second second second second second second second second second second s |           |        |  |  |
|                                    | Utilizzare il tasto [Canc]] per eliminare le tipologie non utilizzate nella propria struttura.                                                                  |                                                       |                                            |                                                                                                    |           |        |  |  |
| RACCOLTA                           |                                                                                                    |                                                       |                                            |                                                                                                    |           |        |  |  |
| RISCHI                             | Tipologia dati                                                                                                    | Procedura                                             | Luogo                                      | Incaricato                                                                                                    | Con       | pila   |  |  |
| MISURE                             | Dati personali<br>degli assistiti                                                                                                    | Backup automatico                                     | Armadi chiusi presso<br>la sede principale | Responsabile del<br>backup                                                                                     | Mod 🕨     | Canc   |  |  |
| APPARATI                           | Dati personali<br>fornitori e/o<br>clienti                                                                                                    | Backup automatico                                     | Armadi chiusi presso<br>la sede principale | Responsabile del<br>backup                                                                                     | Mod 🕨     | Canc⊫  |  |  |
| SISTEMI                            | Anglunci una procedura (T.K.)                                                                                                    |                                                       |                                            |                                                                                                    |           |        |  |  |
| SALVATAGGIO                        | Aggiungi una procedura                                                                                                    |                                                       |                                            |                                                                                                    |           |        |  |  |
| PROTEZIONE                         | PROCEDURE PER IL RIPRISTINO DELLA DISPONIBILITA' DEI DATI                                                                                                    |                                                       |                                            |                                                                                                    |           |        |  |  |
| FORMAZIONE                         | Verificare che le p                                                                                                    | procedure elencate co                                 | incidano con quelle del                    | la propria struttura                                                                                           |           |        |  |  |
|                                    |                                                                                                    |                                                       |                                            |                                                                                                    |           |        |  |  |
|                                    | Dati porcopali dog                                                                                                    | Tipologia dati                                        | Pr                                         | Procedura                                                                                                    |           | pila   |  |  |
|                                    | fornitori e/o client                                                                                                    | ti                                                    | esecuzione l                               | esecuzione backup di sistema                                                                                   |           | Canc   |  |  |
|                                    | Dati personali dei fornitori concernenti la<br>reperibilità e la corrispondenza con gli stessi,<br>nonché inerenti ai fini fiscali o dati di natura<br>bancaria |                                                       |                                            |                                                                                                    | Mod 🕨     | Canc≽  |  |  |
|                                    | Aggiungi una procedura +▶                                                                                                    |                                                       |                                            |                                                                                                    |           |        |  |  |
|                                    |                                                                                                    | Indietro Modu                                         | lo confermato 📃                            | Avan ti 🕨                                                                                                    |           |        |  |  |

ESENZIONE DI RESPONSABILITA' COSI srl e l'Avv, Paola Ferrari sono esentati da qualsiasi responsabilità circa l'esattezza dei dati inseriti, la loro veridicità e la loro rispondenza all'allegato b) del D.Igs 196/2003. Conseguentemente, non risponderanno di danni, sanzioni civili, amministrative e/o penali determinati dai dati inseriti nel documento.

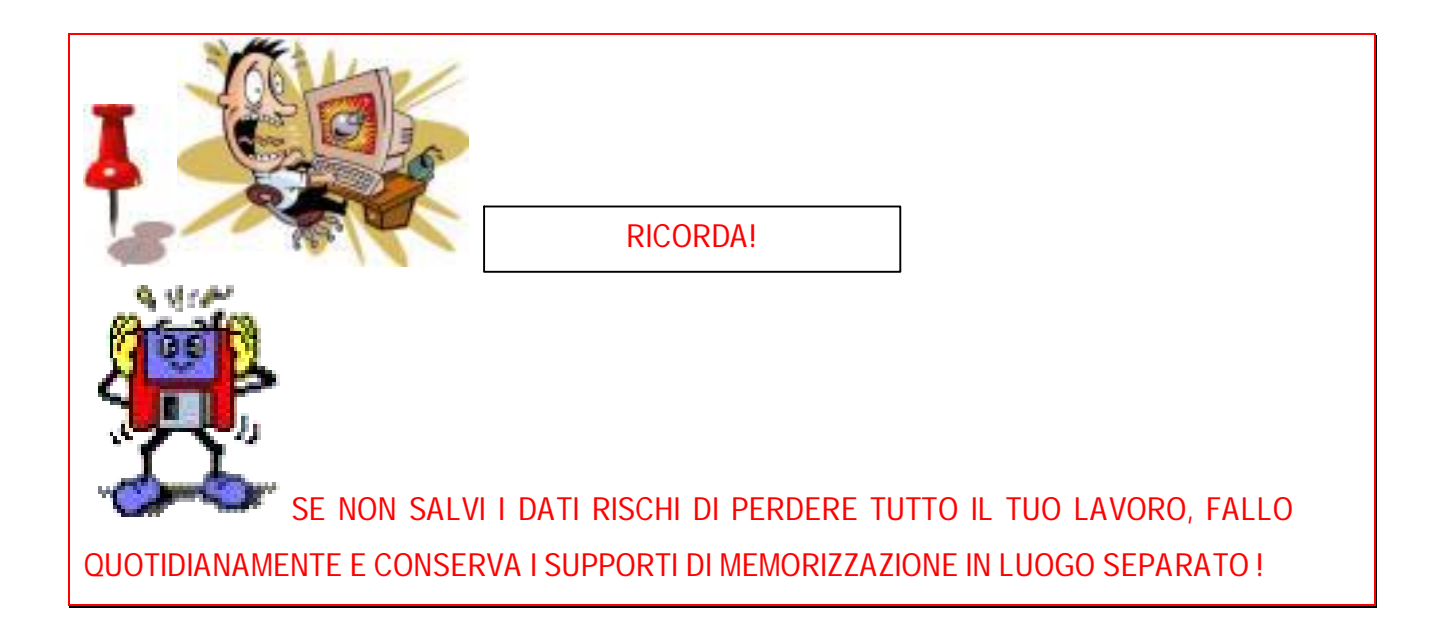

All'interno di questa parte del programma sarà necessario descrivere le modalità di salvataggio dei dati della struttura, esempio: hard disk removibile, masterizzatori, floppy, penne ecc. e ogni quando eseguo un salvataggio.

## PROTEZIONI

| FILMG                                                                                                    | Home                                                                                                    | Gestione strutture                                                                                                    | Genera documento                                                                                                    | Scarica DPS                                                                                                    |                                                                             |  |  |
|----------------------------------------------------------------------------------------------------|----------------------------------------------------------------------------------------------------|----------------------------------------------------------------------------------------------------|----------------------------------------------------------------------------------------------------|----------------------------------------------------------------------------------------------------|-----------------------------------------------------------------------------|--|--|
| M                                                                                                    | l<br>Verifica che<br>questo modu                                                                                                    | i dati qui sotto ripo<br>Ilo" per registrarlo                                                                            | rtati corrispondano alla<br>come completato.                                                                                             | struttura che stai descrivendo. P                                                                                                    | remi su "conferma                                                           |  |  |
| © COSI srl &<br>Avv. Paola Ferrari                                                                                               | TEMI DI PR                                                                                                    | OTEZIONE OBBLI                                                                                                    | GATORI PER I DATI SEM                                                                                                    | SIBILI                                                                                                    |                                                                             |  |  |
| <ul> <li>TITOLARI</li> <li>RESPONSABILI</li> <li>SOGGETTI</li> <li>AFFIDAMENTI</li> <li>TRATTAMENTI</li> <li>RACCOLTA</li> </ul> | Protezio<br>La legge p<br>modo da r<br>Utilizzare<br><i>"informazio</i><br>oppure da                                                                                                    | one dati sens<br>prevede che i dat<br>rendere comunqu<br>il tasto [Mod ]) pr<br>oni" per indicare<br>a dispositivi aggiu | ibili<br>i sensibili siano deter<br>ie inaccessibile il dato<br>er accedere al dettag<br>se la protezione med<br>inti (es. software di c | nuti in archivi separati e/o prot<br>o a terzi malintenzionati.<br>lio di ogni voce. Utilizzare i cam<br>iante cifratura è realizzata dall<br>ifratura). | etti da cifratura in<br>npi " <i>descrizione</i> " e<br>"applicativo in uso |  |  |
| RISCHI                                                                                                    | Se disponibili, allegare al documento le certificazioni dei produttori e/o installatori.                                                                                                    |                                                                                                    |                                                                                                    |                                                                                                    |                                                                             |  |  |
| MISURE                                                                                                    | Tipolo                                                                                                    | ogia dati                                                                                                    | Protezione                                                                                                    | Descrizione                                                                                                    | Compila                                                                     |  |  |
| SISTEMI                                                                                                    | 40                                                                                                    |                                                                                                    |                                                                                                    | Agginingi una tipologia ur j                                                                                                    |                                                                             |  |  |
| SALVATAGGIO                                                                                                    | DESCRIZIC                                                                                                    | DNE DEI LUOGHI E                                                                                                    | DEI SISTEMI DI PROTE                                                                                                    | ZIONE ARCHIVIO ELETTRONICO E                                                                                                    | CARTACEO                                                                    |  |  |
| PROTEZIONE                                                                                                    | Elenco dei luoghi e dei sistemi<br>Verificare che coincidano con quelli della propria struttura. Utilizzare il tasto <b>Mod &gt;</b> per<br>descrivere correttamente luoghi e dei sistemi presso la propria struttura. |                                                                                                    |                                                                                                    |                                                                                                    |                                                                             |  |  |
|                                                                                                    | Descrizione                                                                                                    |                                                                                                    |                                                                                                    |                                                                                                    |                                                                             |  |  |
|                                                                                                    | Sistema all                                                                                                    | arme                                                                                                    |                                                                                                    |                                                                                                    | Mod 🕨 Canc                                                                  |  |  |
|                                                                                                    | Porte blindate                                                                                                    |                                                                                                    |                                                                                                    |                                                                                                    |                                                                             |  |  |
|                                                                                                    | Porte con c                                                                                                    | hiave                                                                                                    |                                                                                                    |                                                                                                    | Mod ▶ Canc▶                                                                 |  |  |
|                                                                                                    | Finestre pr                                                                                                    | otette                                                                                                    |                                                                                                    |                                                                                                    | Mod ▶ Canc▶                                                                 |  |  |
|                                                                                                    | Armadi con                                                                                                    | i chiave                                                                                                    |                                                                                                    |                                                                                                    | Mod 🕨 Canc                                                                  |  |  |
|                                                                                                    |                                                                                                    | Inc.                                                                                                    | dietro Modulo conferm                                                                                                    | Aggiungi una tipologia di p<br>ato Avanti 🕨                                                                                                    | protezione 🕂 🕨                                                              |  |  |

Descrizione delle procedure di protezione dei dati.

Ormai tutti i programmi di gestione delle cartelle cliniche usano sistemi di cifratura dei dati, è opportuno verificare se il tuo programma lo prevede.

Nel caso contrario è opportuno munirsi di una chiave software o hardware di crittografia. Potrai trovare questi dispositivi presso ogni rivenditore di materiale informatico anche con costi contenuti.

#### FORMAZIONE

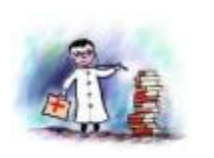

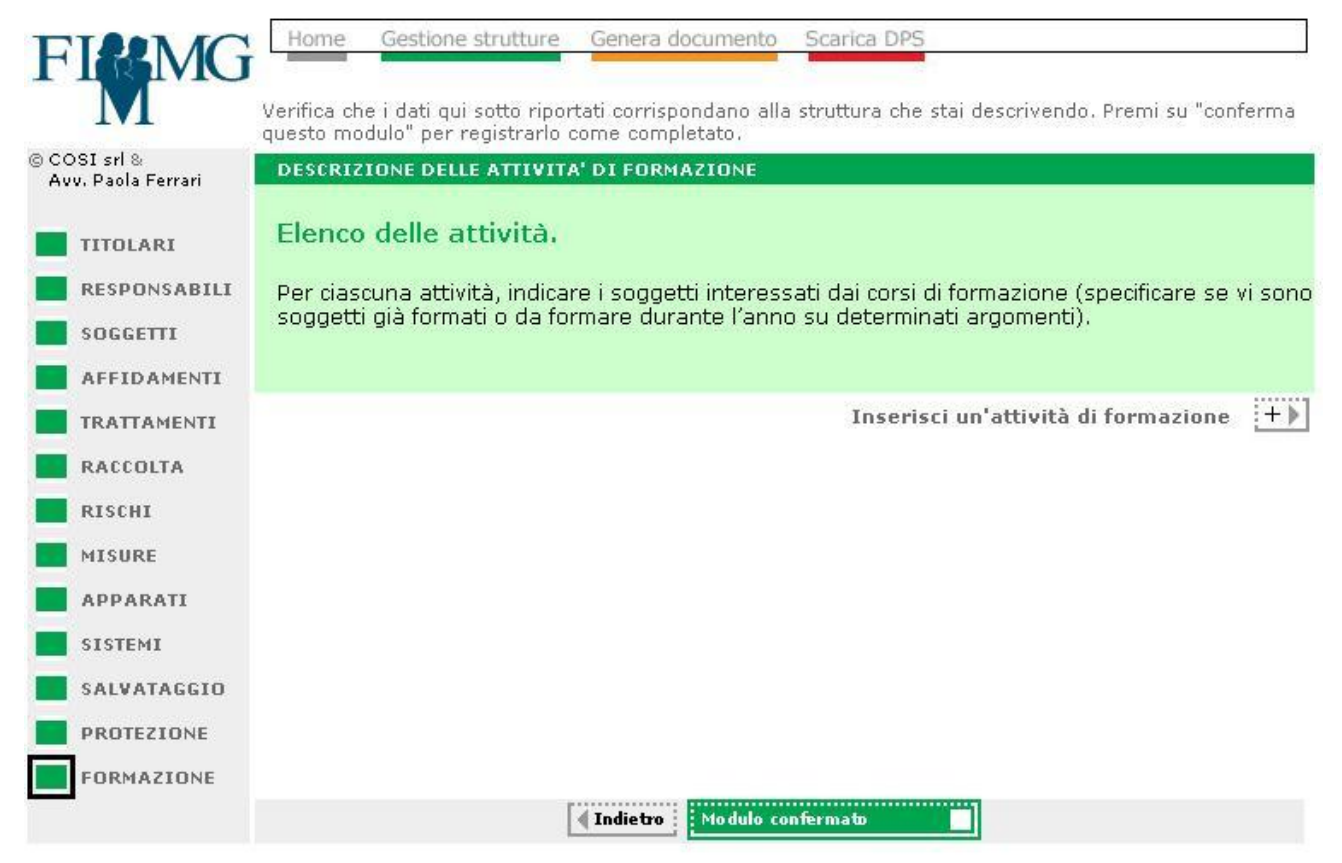

ESENZIONE DI RESPONSABILITA'

COSI srl e l'Avv. Paola Ferrari sono esentati da qualsiasi responsabilità circa l'esattezza dei dati inseriti, la loro veridicità e la loro rispondenza all'allegato b) del D.Igs 196/2003. Conseguentemente, non risponderanno di danni, sanzioni civili, amministrative e/o penali determinati dai dati inseriti nel documento.

Il programma già offre una dispensa informativa sull'uso dei dati che può essere distribuita al personale assolvendo, quindi, anche all'onere della formazione.

Possono essere descritte anche delle altre attività di formazione sulla sicurezza dei dati alle quali si intende far partecipare il personale dello studio.

Esempio: Dicembre 2005 seminario dal titolo "REGOLE PER LA PROTEZIONE DEI DATI NELLO

STUDIO MEDICO", partecipanti tutti i membri della forma associata e personale dipendente.

Il programma fornirà un modello operativo utile a tale scopo.

#### LA GENERAZIONE DEL DOCUMENTO

Una volta confermati tutti i moduli è sufficiente premere il pulsante Genera documento automaticamente il programma genererà:

- a) IL DOCUMENTO PROGRAMMATICO DELLA SICUREZZA DEI DATI
- b) LE LETTERE DI INCARICO PER TUTTI I SOGGETTI COINVOLTI
- c) UNA PROPOSTA FORMATIVA PER IL TUO PERSONALE.

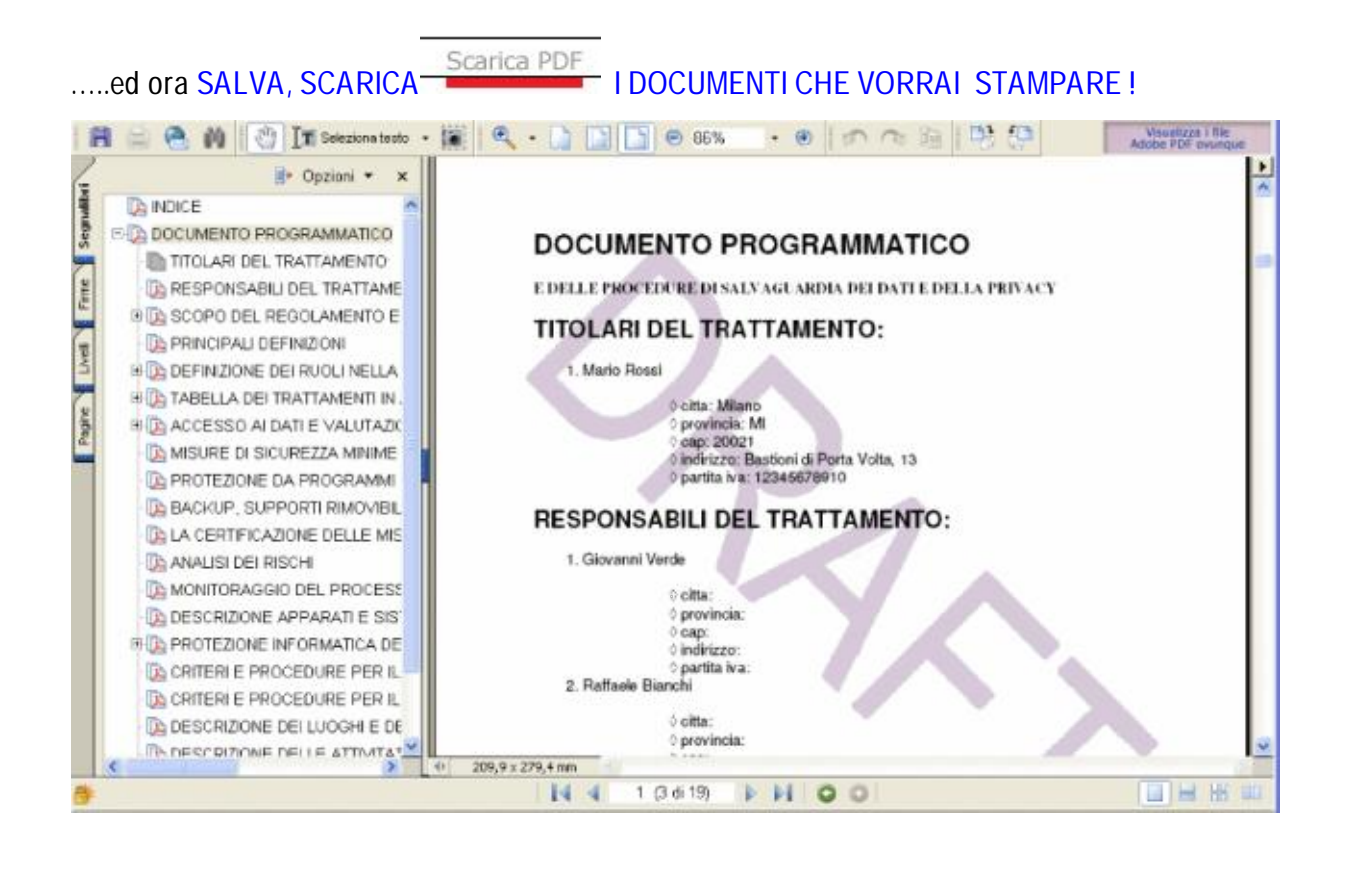

ed